# Konfigurieren des FireSIGHT Management Center zur Anzeige der Trefferzahlen pro Zugriffsregel

# Inhalt

Einführung Voraussetzungen Anforderungen Verwendete Komponenten Konfigurieren Konfigurationen Überprüfen Fehlerbehebung

# Einführung

In diesem Dokument wird beschrieben, wie Sie eine benutzerdefinierte Workflow-/Ereignisanzeige-Seite konfigurieren, um die Verbindungsaufschläge pro Zugriffsregelname anzuzeigen. Die Konfiguration zeigt ein einfaches Beispiel für ein Regelnamenfeld, das Trefferzählungen zugeordnet ist, und wie ggf. zusätzliche Felder hinzugefügt werden.

## Voraussetzungen

#### Anforderungen

Cisco empfiehlt, über Kenntnisse in folgenden Bereichen zu verfügen:

- Kenntnisse der FirePOWER-Technologie
- Grundkenntnisse der Navigation im FireSIGHT Management Center

#### Verwendete Komponenten

Die Informationen in diesem Dokument basieren auf den folgenden Software- und Hardwareversionen:

- Firepower Management Center Version 6.1.X und höher
- Gilt für verwaltete Threat Defense-/FirePOWER-Sensoren

Die Informationen in diesem Dokument wurden von den Geräten in einer bestimmten Laborumgebung erstellt. Alle in diesem Dokument verwendeten Geräte haben mit einer leeren (Standard-)Konfiguration begonnen. Wenn Ihr Netzwerk in Betrieb ist, stellen Sie sicher, dass Sie die potenziellen Auswirkungen eines Befehls verstehen.

## Konfigurieren

#### Konfigurationen

Schritt 1: Melden Sie sich mit Administratorrechten beim FireSIGHT Management Center an.

Navigieren Sie nach erfolgreicher Anmeldung zu **Analysis > Custom > Custom Workflows** (Analyse > Benutzerdefiniert > Benutzerdefinierte Workflows), wie im Bild gezeigt:

| Overview Analy                                                                                                    | ysis Policies | Devices Obj  | ects A  | MP Intelli | gence   |                                   |                                               |                           |          |        | Syste | m Help 🖷    | admin 🔻    |
|----------------------------------------------------------------------------------------------------|---------------|--------------|---------|------------|---------|-----------------------------------|-----------------------------------------------|---------------------------|----------|--------|-------|-------------|------------|
| Context Explorer                                                                                                    | Connections • | Intrusions • | Files 🔻 | Hosts 🔻    | Users 🔻 | Vulnerabilities •                 | Correlation •                                 | Custom + Custom Workflows | Lookup 🔻 | Search |       |             |            |
|                                                                                                    |               |              |         |            |         |                                   |                                               |                           |          |        |       | reate Custo | m Workflow |
| Custom Workflow                                                                                                    |               |              |         |            |         |                                   |                                               | Table                     |          |        |       |             |            |
| Events by Impact, Priority, and Host Criticality<br>Summary of Critical Events to Destination Criticality                                                                       |               |              |         |            |         | Intrusion Events with Destination | Intrusion Events with Destination Criticality |                           |          |        |       |             |            |
| Events with Destination, Impact, and Host Criticality Intrusion Events with Destinatio<br>Current Events by Time, Impact, and Host Criticality Intrusion Events with Destinatio |               |              |         |            |         | n Criticality                     |                                               |                           |          | 🕞 🥒 🗊  |       |             |            |
| Hosts with Servers Default Workflow Hosts with Servers                                                                                                    |               |              |         |            |         |                                   |                                               | 🔒 🥒 🗎                     |          |        |       |             |            |
| Intrusion Events with Destination Criticality Default Workflow Intrusion Events with Destination Criticality                                                                    |               |              |         |            |         |                                   |                                               | 🔒 🥒 🖯                     |          |        |       |             |            |
| Intrusion Events with Source Criticality Default Workflow Intrusion Events with Source Criticality                                                                              |               |              |         |            |         |                                   |                                               | 🕞 🥔 🗐                     |          |        |       |             |            |
| Server and Host Details Network Server Information with Server OS Hosts with Servers                                                                                            |               |              |         |            |         |                                   |                                               | 🕞 🥜 🖯                     |          |        |       |             |            |

Schritt 2: Klicken Sie auf **Benutzerdefinierten Workflow erstellen** und wählen Sie die im Bild gezeigten Parameter aus:

| Overview Ana     | Vsis Policies | Devices Obj  | ects AM | P Intellio | ence    |                                                                                                    |                                                                                                    |                                        |                  |          |        | System   | Help 🔻 | admin 🔻   |
|------------------|---------------|--------------|---------|------------|---------|----------------------------------------------------------------------------------------------------|----------------------------------------------------------------------------------------------------|----------------------------------------|------------------|----------|--------|----------|--------|-----------|
| Context Explorer | Connections • | Intrusions • | Files 🔻 | Hosts 🔻    | Users 🔻 | Vulnerabilities •                                                                                                    | Correlation •                                                                                                    | Custom +                               | Custom Workflows | Lookup 🔻 | Search |          |        |           |
|                  |               |              |         |            |         | Creating Workfl Name File-Coi Description Table ✓ Activ Appli Audit Captu Captu Conn Disco File E Heal Host Host Host Host Host Host Host Host | OW Sessions ation Details ations cog Events cod Files cod Files co | ise<br>tion Criticality<br>Criticality |                  |          |        | Add Page | Add T  | able View |

Schritt 3: Wählen Sie das Tabellenfeld als **Verbindungsereignisse** aus, geben Sie einen Workflow-Namen ein, und klicken Sie dann auf **Speichern**. Wenn der Workflow gespeichert ist, klicken Sie auf **Seite hinzufügen**, wie im Bild gezeigt:

| Name     Hi     Access Control Policy       Description     Access Control Rule       Action       Table     Application Protocol Application Protocol Category       Application Protocol Risk |     |
|----------------------------------------------------------------------------------------------------|-----|
| Description Access Control Rule<br>Action<br>Table Cc Application Protocol<br>Application Protocol Business Relevance<br>Application Protocol Category                                          |     |
| Table Cc Application Protocol<br>Application Protocol Business Relevance<br>Application Protocol Category                                                                                       |     |
| Application Protocol Category                                                                                                    |     |
| Page 1 Application Protocol Tag                                                                                                    | ×   |
| Page Name HI Business Relevance                                                                                                    |     |
| Sort Type Client Client Business Relevance                                                                                                    |     |
| Column 1 Client Category Column 3 Column 4 Column 5                                                                                                    |     |
| Sort Priority         Client Tag         d         Sort Priority         Field         Sort Priority         Field         Sort Priority         Field                                          |     |
| 1 ¢     Venue     Count       DNS Query     Cess Control ¢     ¢                                                                                                    | \$  |
| DNS Record Type<br>DNS Response<br>DNS Sinkhole Name                                                                                                    | cel |

**Hinweis**: Die erste Spalte muss Count (Zähler) sein. In der zusätzlichen Spalte können Sie dann aus dem Dropdown-Menü unter den verfügbaren Feldern auswählen. In diesem Fall ist die erste Spalte eine Count und die zweite Spalte eine Access Control Rule (Zugriffskontrollregel).

Schritt 4: Klicken Sie nach dem Hinzufügen der Workflow-Seite auf Speichern.

Um die Trefferzähler anzuzeigen, navigieren Sie zu **Analysis > Connections > Events** und klicken Sie auf **Switch Workflows**, wie im Bild gezeigt:

| Overview Analysis Policie                             | s Devices                           | Objects      | AMP Intell        | igence    |                      |              |               |  |  |
|-------------------------------------------------------|-------------------------------------|--------------|-------------------|-----------|----------------------|--------------|---------------|--|--|
| Context Explorer Connection                           | s ► Events                          | Intrusions 🔻 | Files 🔻           | Hosts 🔻   | Users • Vulne        | rabilities 🔻 | Correlation • |  |  |
|                                                       |                                     |              |                   |           |                      |              |               |  |  |
| Connection Events *                                   |                                     |              |                   |           |                      |              |               |  |  |
| Connection Events                                     | s > Table View of Connection Events |              |                   |           |                      |              |               |  |  |
| Connections by Application                            |                                     |              |                   |           |                      |              |               |  |  |
| Connections by Initiator                              |                                     |              |                   |           |                      |              |               |  |  |
| Connections by Port                                   |                                     |              |                   |           |                      |              |               |  |  |
| Connections by Responder                              | ast Actio                           | n Reason     | Initiator         | Initiator | Responder IP         | Responder    | Ingress       |  |  |
| Connections over Time                                 | acket                               |              | IP                | Country   |                      | Country      | Security Zone |  |  |
| Hit-Counts                                            | Allow                               |              | 10.1.1.5          |           | 52.39.210.199        | USA          |               |  |  |
| Traffic by Application                                | Allow                               |              | 10115             |           |                      |              |               |  |  |
| Traffic by Initiator                                  | Allow                               |              | <u>=</u> 10.1.1.5 |           | <u>10.76.77.50</u>   |              |               |  |  |
| Traffic by Port                                       | Allow                               |              | <u>10.1.1.5</u>   |           | <u>10.76.77.50</u>   |              |               |  |  |
| Traffic by Responder                                  | Allow                               |              | <u>10.1.1.5</u>   |           | <u>52.39.210.199</u> | USA          |               |  |  |
| Traffic over Time •<br>Unique Initiators by Responder | Allow                               |              | <u>10.1.1.5</u>   |           | <u>10.106.38.75</u>  |              |               |  |  |
| Unique Responders by Initiator                        | Allow                               |              | <u>10.1.1.5</u>   |           | 10.106.38.75         |              |               |  |  |
| 2017-07-19 08:47:13                                   | Allow                               |              | <u>10.1.1.5</u>   |           | 10.76.77.50          |              |               |  |  |
| 2017-07-19 08:47:08                                   | Allow                               |              | <u>10.1.1.5</u>   |           | 10.76.77.50          |              |               |  |  |
| 2017-07-19 08:47:08                                   | Allow                               |              | <u>10.1.1.5</u>   |           | 172.217.7.238        | USA          |               |  |  |

Workflow (in diesem Fall Hit-Counts), wie im Bild gezeigt:

| Hit-Counts (switch workflow)<br>Hit-Counts Based on Access Control |                     | ■ <u>2017-07-19 07:36:06 - 2017-07-19 08:52:39</u><br>Expanding |
|--------------------------------------------------------------------|---------------------|-----------------------------------------------------------------|
| No Search Constraints (Edit Search)                                |                     |                                                                 |
| Jump to 🔻                                                          |                     |                                                                 |
| Count                                                              | Access Control Rule |                                                                 |
| 4 🗋 66                                                             | Default-Allow       |                                                                 |
|                                                                    |                     | Displaying row 1 of 1 rows  < < Page 1 of 1 >>                  |

# Überprüfen

Für diese Konfiguration ist derzeit kein Überprüfungsverfahren verfügbar.

## Fehlerbehebung

Für diese Konfiguration sind derzeit keine spezifischen Informationen zur Fehlerbehebung verfügbar.